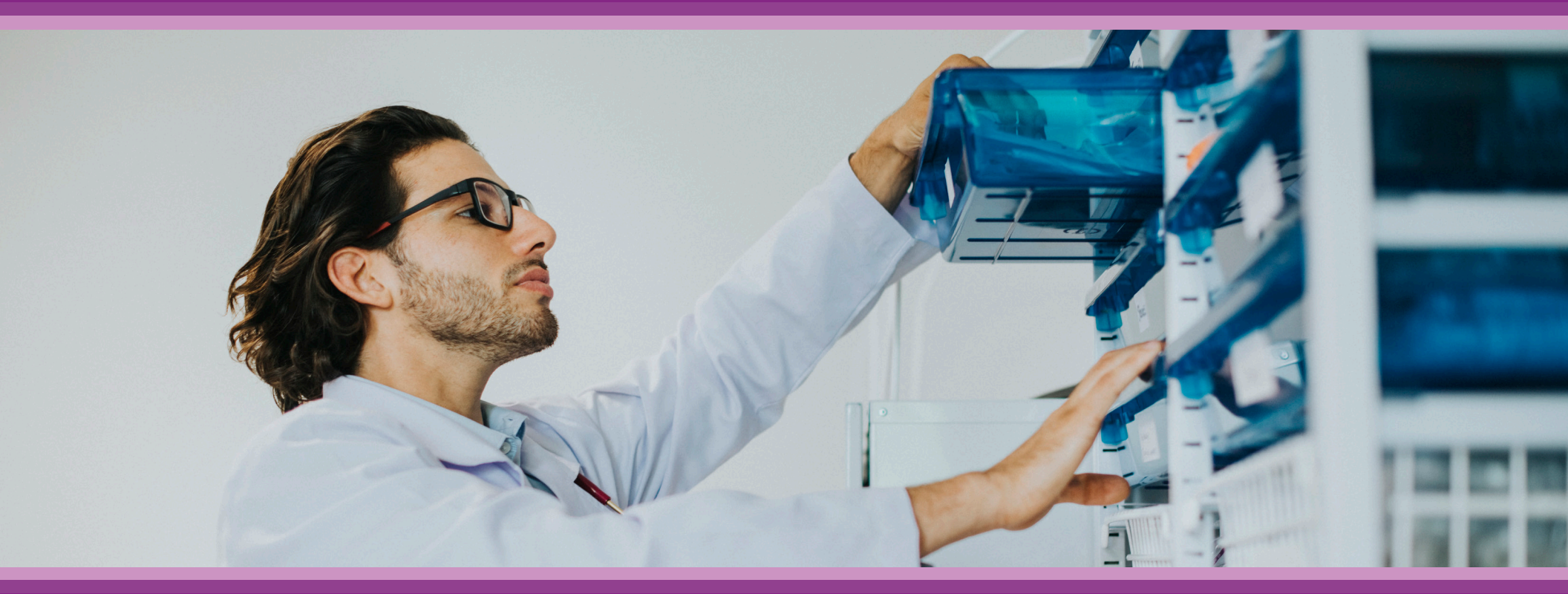

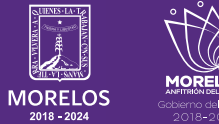

SERVICIOS **DE SALUD**  **Guía de Usuario:** Reporte Hoja Diaria Suive

# **1.- INTRODUCCIÓN**

Esta guía muestra los pasos a seguir que deberán realizar los médicos dentro de la plataforma **SIRCE (Sistema de Registro Clínico Electrónico)** esto con la finalidad de brindar al usuario una herramienta que facilite el uso dentro del sistema.

## 2.- REQUERIMIENTOS

Los requerimientos para el funcionamiento de la plataforma SIRCE en los Servicios de Salud del Estado de Morelos son los siguientes:

- Computadora
- Red para conexión a internet
- Navegador web (Se recomienda Google Chrome)
- Cuenta de usuario

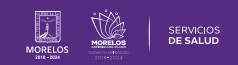

# 1.-INICIO DE SESIÓN

Para entrar a **SIRCE**®, deberás ingresar a la siguiente dirección electrónica:

### https://weeclinic.net/Morelos/

Aparecerá una pantalla como se muestra en la (Fig. 1), deberás colocar tu usuario y contraseña para iniciar sesión.

Una vez colocados los datos, da clic en el botón Acceder para que te direccione a la pantalla principal como se muestra en la (Fig. 2). En odicha pantalla se encuentran cuatro módulos, ingresa al módulo de reportes.

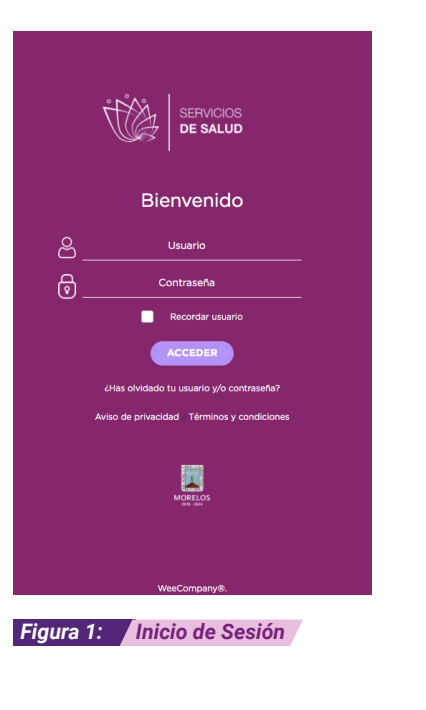

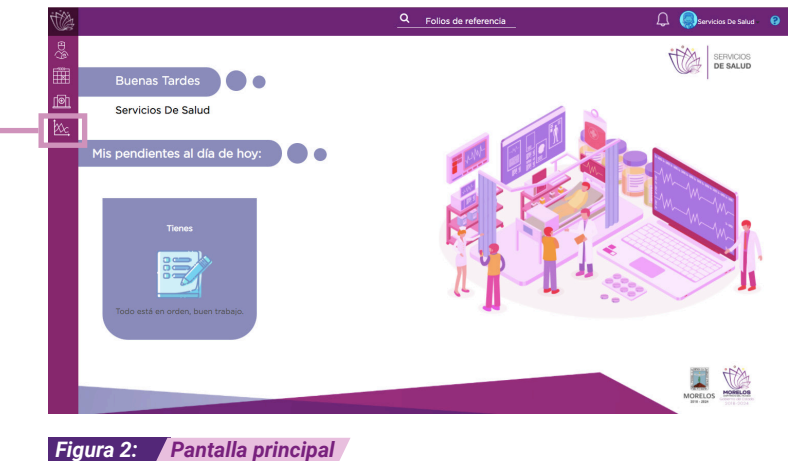

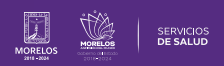

En este módulo podrá generar la **Hoja Diaria y el Suive**, dar clic en el icono de **Reportes (Fig. 3)**.

Reportes Se visualiza la pantalla principal de Reportes (Fig. 4). Nos permite generar los siguientes: Figura 3: Inicio Reportes 1.- Mis estadísticas 2.- Reportes generales/Suive **Reportes** Medicina General Consultas hoy -Total pacientes registrados Consultorio: Sucursal 1 ecretaría de cauc Mis estadisticas Hoja diaria Fecha DD/MM/AAAA VER PDF Figura 4: Pantalla inicio reportes Medicina General Este apartado muestra el nombre de doctor la Sucursal y Consultorio Doctor: Consultorio: Sucursal 1 secretaría de saud donde se encuentra (Fig. 5).

Figura 5: Datos generales

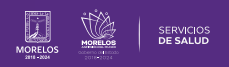

En mis estadísticas, el apartado mostrará el total de pacientes registrados ,con un combo que te permite visualizar las consultas registradas por **(Fig. 6)**.

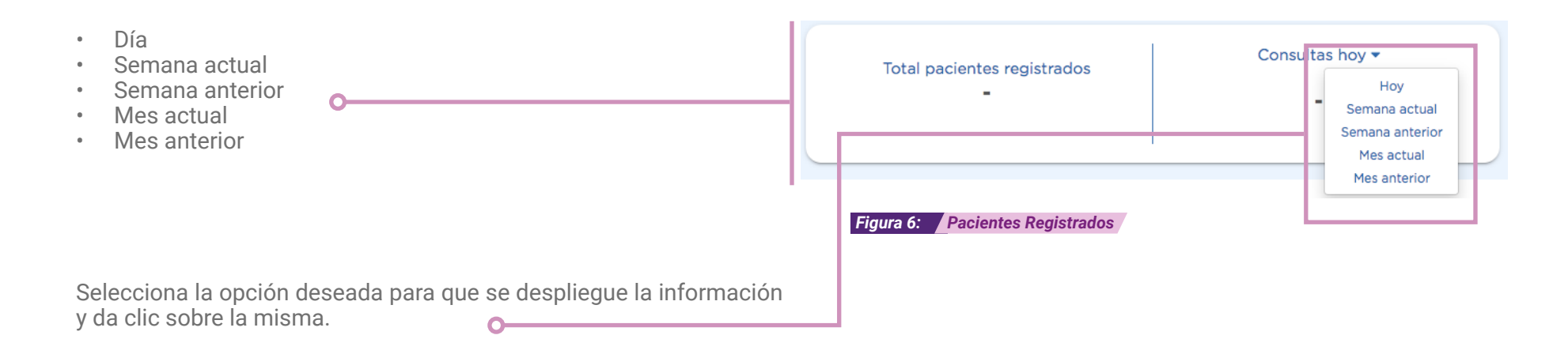

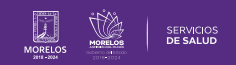

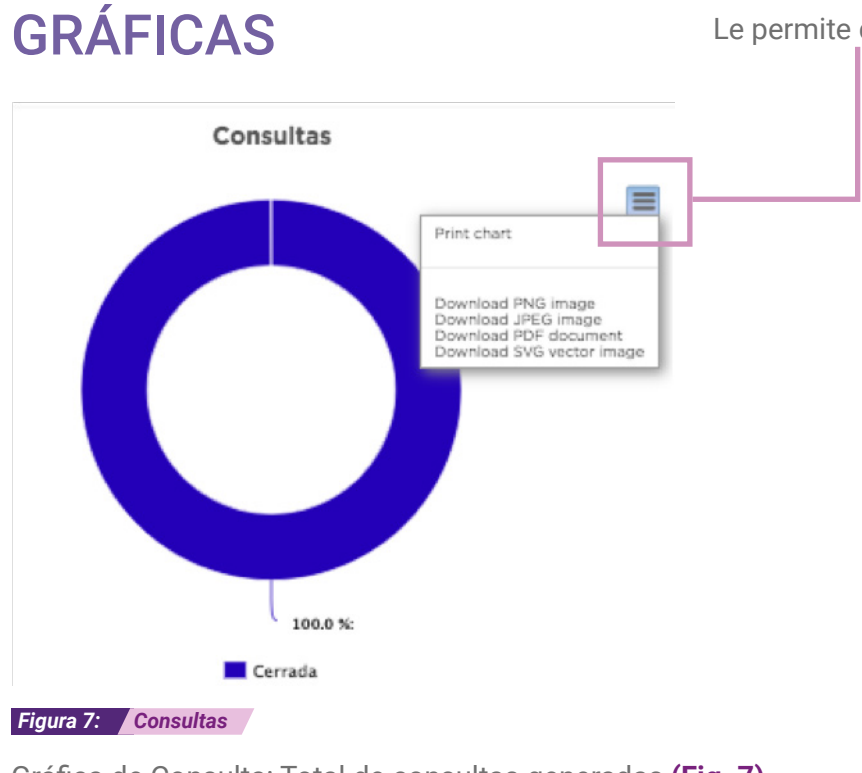

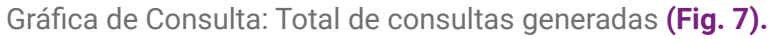

Gráfica de Diagnosticos: Muestra un concentrado de diagnósticos generados (Fig. 8).

Gráfica Dispersión Poblacional: Personas atendidas dividido por Hombre/Mujer (Fig. 9).

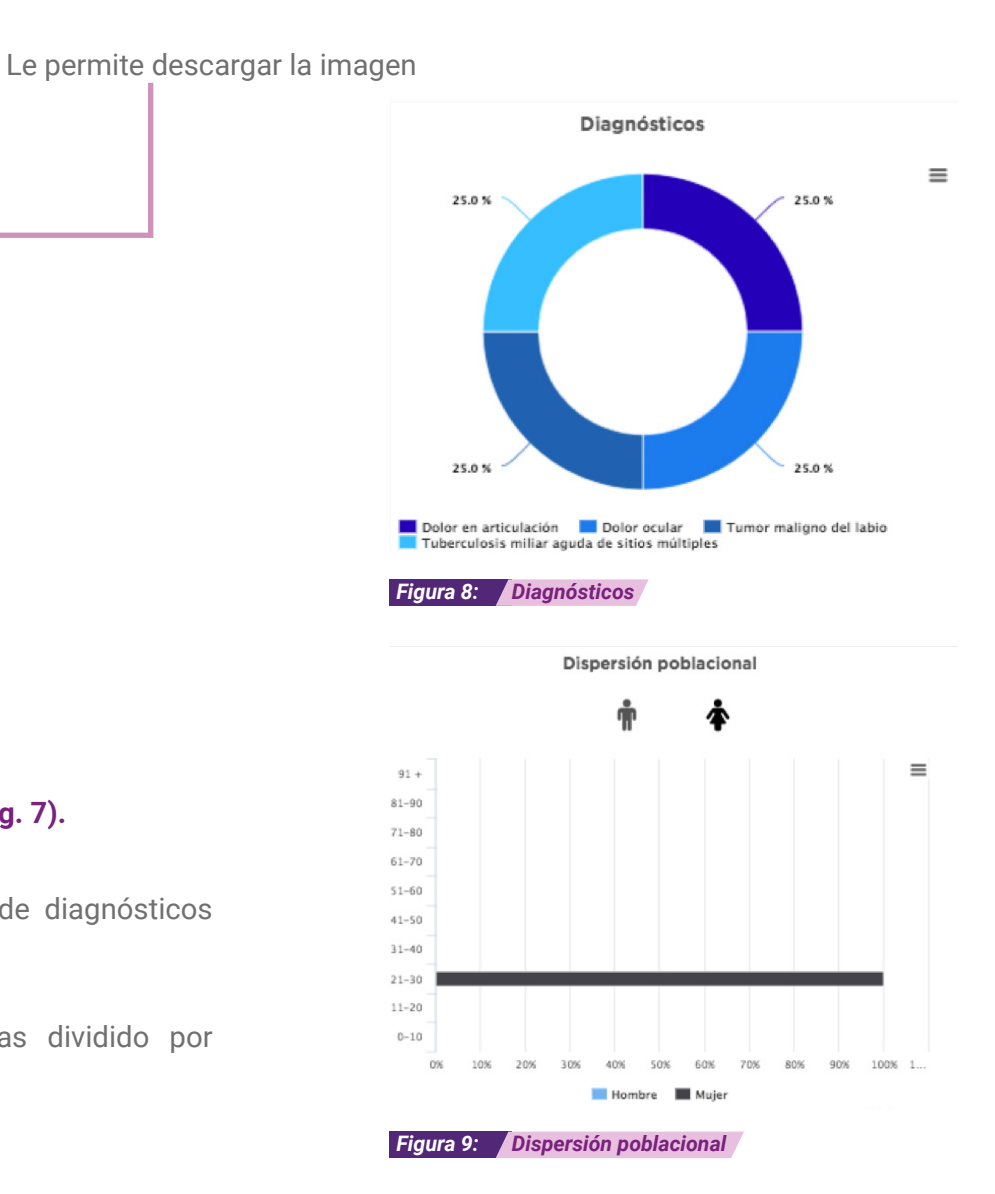

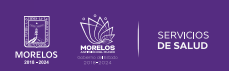

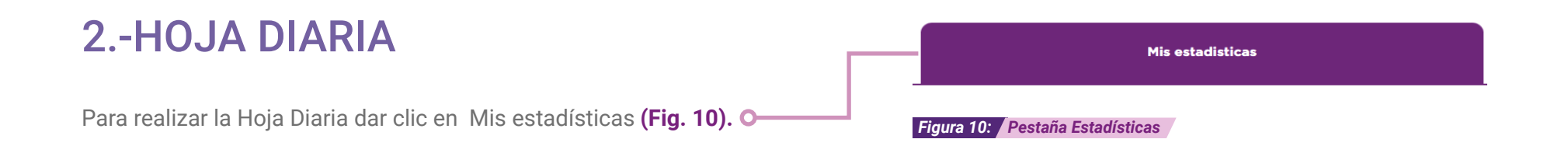

Desplegar una pantalla donde podrá colocar la fecha actual o de cualquier otro dia que requiera Revisar /imprimir (Fig. 11).

|       |            |    |    |       |      |    |    | 0       | Hoja diari |
|-------|------------|----|----|-------|------|----|----|---------|------------|
| Fecha | 01/11/2020 |    |    |       |      |    |    | Generar | VER PDF    |
|       | 0          | N  | ov | ~) (2 | 2020 | ~  | 0  |         |            |
|       | Do         | Lu | Ма | Mi    | Ju   | Vi | Sá |         |            |
|       | - 1        | 2  | 3  | 4     | 5    | 6  | 7  |         |            |
|       | 8          | 9  | 10 | 11    | 12   | 13 | 14 |         |            |
|       | 15         | 16 | 17 | 18    | 19   | 20 | 21 |         |            |
|       | 22         | 23 | 24 | 25    | 26   | 27 | 28 |         |            |
|       | 29         | 30 |    |       |      |    |    |         |            |

Figura 11: Calendario

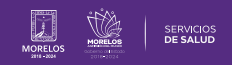

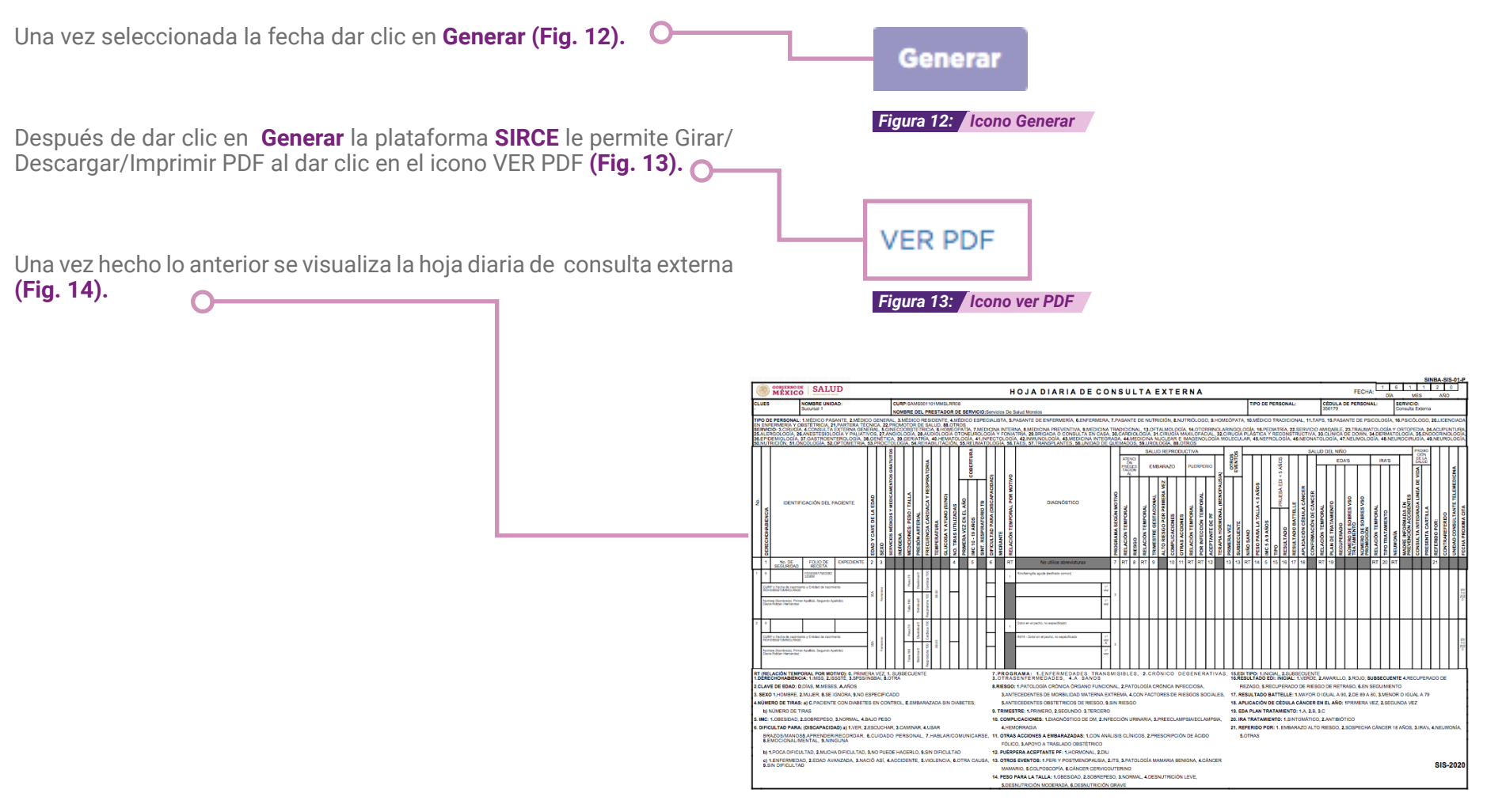

Figura 14: Hoja de Consulta Externa /

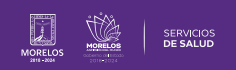

## **3.-REPORTE GENERAL/SUIVE**

Para generar el reporte SUIVE dar clic en la pestaña Reporte generales / SUIVE (Fig. 15).

| <br>Reporte generales/SUIVE      |
|----------------------------------|
| Figura 15: Pestaña/Reporte SUIVE |

Se visualiza la pantalla principal donde deberá llenar los datos solicitados (Fig. 16).

#### Informe Semanal de Casos Nuevos de Enfermedades

| Unidad<br>Sucursal 1   |          | Clave Unidad SUAVE:     |                       | Generar reporte                    |
|------------------------|----------|-------------------------|-----------------------|------------------------------------|
| Semana No.             |          | Desde<br>DD/MM/AAAA     | Hasta<br>DD/MM/AAAA   | CLUES                              |
| Localidad<br>Roma Sur  |          | Municipio<br>Cuauhtémoc | Jurisdicción          | Entidad o Delegación<br>Cuauhtémoc |
| Institución:           |          |                         |                       |                                    |
| OSecretaria de Salud 1 | OIMMS 2  | Oissste 3               | Otras (especificar) 4 | OIMSS-Prospera 5                   |
| ODIF 6                 |          | Opemex 7                | Osedena 8             | Osemar 9                           |
| Figura 16: Inicio d    | e sesión |                         |                       |                                    |

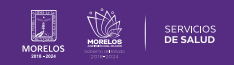

Una vez llenados los campos solicitados dar clic en Generar Reporte (Fig. 17).

Se visualiza la hoja SUIVE con la opción de Imprimir /Descargar (Fig. 18).

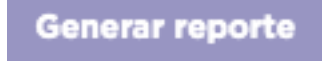

Figura 17: Icono Generar Reporte

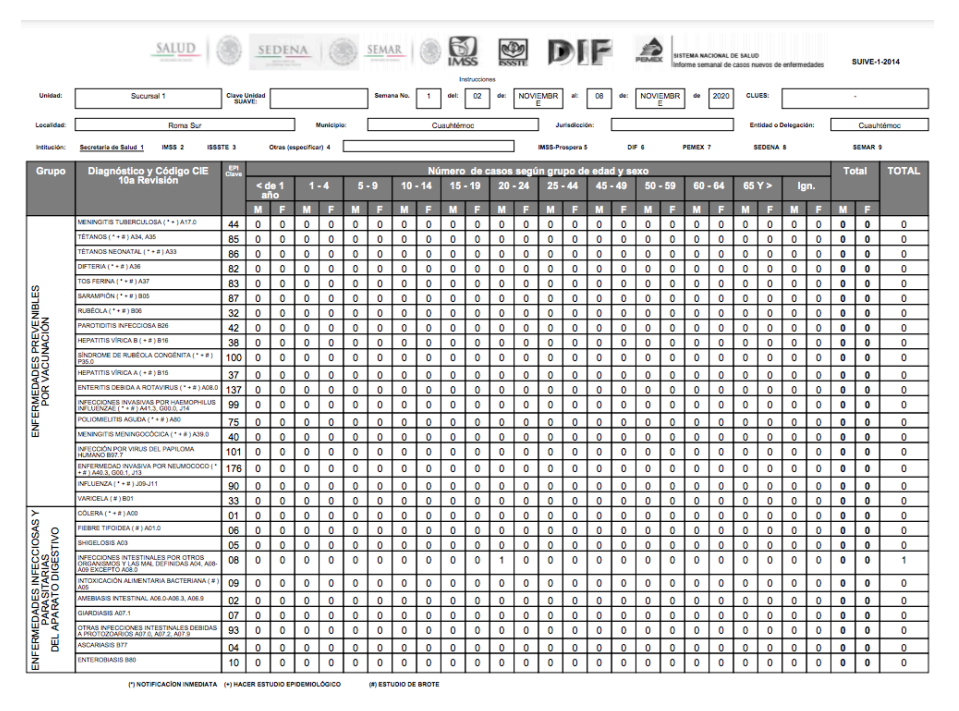

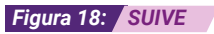

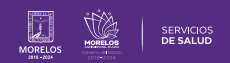

Es así como se completa el proceso dentro de la plataforma SIRCE® para Guía de Usuario Configuración de perfil SIRCE® .

Para resolver alguna duda de carácter técnico, ingresa a nuestro chat de soporte y ayuda.

| El icono lo podras encontrar en la parte inferio<br>pantalla principal , dar clic sobre el mismo para qu<br>apartado de diálogo <b>(Fig. 19).</b> | or derechas de su<br>le se despliegue el |                                                                                                    |
|----------------------------------------------------------------------------------------------------|------------------------------------------|----------------------------------------------------------------------------------------------------|
| Ingresa tus datos y escríbenos tus dudas <b>(Fig. 20)</b> .                                                                                       |                                          | Figura 19: Icono Chat     ;Bienvenido a LiveChat!     Bienvenido a nuestro LiveChat!     Antes de iniciar el chat, por favor relena el formulario a continuación.     Nombre: *     I     E-mail: *      Iniciar el chat |
|                                                                                                    |                                          | Powered by 💭 LiveChat                                                                                                    |
|                                                                                                    |                                          | Figura 20: Chat                                                                                                    |

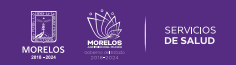

La información de este documento es confidencial y utilizada únicamente con fines informativos, siendo propiedad de WeeCompany®. Prohibido el uso de la información declarada en este documento sin previa autorización. Nota: Las actualizaciones que se ejecutan en la solución se realizan con frecuencia, por ende la documentación sufre adecuaciones; esto con la finalidad de que puedas disfrutar de las nuevas mejoras y así mismo evitar interrupciones en su uso.

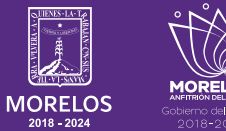

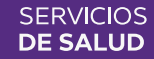